平成29年度補正予算 省エネルギー設備の導入・運用改善による中小企業等の生産性革命促進事業 2018/03/22版

### 見える化装置の補助事業ポータルへの登録方法

### ■本資料について

本事業では、補助事業ポータルへ見える化装置を登録する場面が3箇所あり、入力時に注意が必要です。 以下Ⅰ.~Ⅲ.の入力ステップごとに、それぞれの登録方法を示しますので、取得した見積書やカタログと本資料を よく確認しながら、登録を行ってください。

| 補助事業ポータルにおける、見える化装                                                                                                    | 置の登録箇所                                                                                                    | ページ             |
|----------------------------------------------------------------------------------------------------|----------------------------------------------------------------------------------------------------|-----------------|
| I.「見える化装置の区分」 ※「内蔵」か否かの判定のです。                まる化器               ①             【                                                                                                    | <ul> <li>・り断     見える化装置の導入方法について、     ①新設 ②増設 ③更新 ④内蔵 から選択します。     </li> <li>▼ポイント▼     内蔵か否かの判断を説明します。     </li> </ul>                                                                                                    | P.2             |
| State   State   State </th <th><ul> <li>登録する場合</li> <li>導入する見える化装置の種別を選択<br/>後、[メーカー]、[製品名]、[型番]、<br/>及び[台数]を登録します。</li> <li>▼ポイント▼</li> <li>見える化装置の登録枠は1つです。</li> <li>見える化装置の登録枠は1つです。</li> <li>登録方法を説明します。</li> <li>※ 補助事業ボータルに登録する導入予定<br/>設備は、[省エネルギー型設備]と[見え<br/>る化装置]の合計金額が最安値で示さ<br/>れた見積書に記載の製品です。</li> </ul></th> <th>P.3</th>                                                                                                    | <ul> <li>登録する場合</li> <li>導入する見える化装置の種別を選択<br/>後、[メーカー]、[製品名]、[型番]、<br/>及び[台数]を登録します。</li> <li>▼ポイント▼</li> <li>見える化装置の登録枠は1つです。</li> <li>見える化装置の登録枠は1つです。</li> <li>登録方法を説明します。</li> <li>※ 補助事業ボータルに登録する導入予定<br/>設備は、[省エネルギー型設備]と[見え<br/>る化装置]の合計金額が最安値で示さ<br/>れた見積書に記載の製品です。</li> </ul> | P.3             |
| L.「見積・発注情報登録」※見積書が1枚にませ     Later      Later | とまっている場合<br>[省エネルギー型設備]、[見える化装<br>置]それぞれの見積金額を登録します。<br>▼ポイント▼<br>[省エネルギー型設備]と[見える化装<br>置]が、1枚の見積書で提示された<br>場合、[見える化装置]についての金<br>額登録方法を説明します。<br>※補助事業ポータルに登録する導入予定<br>設備は、[省エネルギー型設備]と[見え<br>る化装置]の合計金額が最安値で示さ<br>れた見積書に記載の製品です。                                                      | P.4<br>~<br>P.5 |

## I.「見える化装置の区分」の登録 ※「内蔵」か否かの判断

「見える化装置の区分」を登録する時、①新設 ②増設 ③更新 ④内蔵 をプルダウンして選択しますが、 以下2つの条件を満たす場合のみ「④内蔵」を選択してください。

#### ♦「内蔵」

- ・ 導入する省エネルギー型設備「のみ」を計測・蓄積する装置であること 且つ、
- 導入する省エネルギー型設備と同じメーカーの見える化装置であること
- ◆「内蔵」以外(新設・増設・更新から、状況に応じて選択)
- 省エネルギー型設備のメーカーと異なるメーカーの見える化装置の場合。
- ・ 導入する省エネルギー型設備「以外」の設備についてもデータの計測・蓄積ができる装置の場合。
- メーカーが同じであっても、本事業にて導入する省エネルギー型設備「以外」の設備についてのデータ計測・ 蓄積・制御等が可能である場合。

<の>省エネルギー型設備と見える化装置が同じメーカーであっても、EMSのように、照明と空調など異なる設備を集中管理できる場合は「内蔵」としない

#### <見える化装置の区分の考え方(例)>

|   | 事例                                                                                   | 省エネルギー型<br>設備 | 見える化装置        | 内蔵/内蔵以外                                                    |
|---|--------------------------------------------------------------------------------------|---------------|---------------|------------------------------------------------------------|
| 1 | 省エネルギー型設備の照明と、それと同じ<br>メーカーの計測機能付きリモコン(見える<br>化装置)を導入する                              | メーカーA         | メーカーA         | ●新設<br>なしー<br>●新設<br>なしー<br>●新設                            |
| 2 | 省エネルギー型設備の電気式パッケージ<br>エアコンの室外機運転データをもとに、消<br>費電力量を演算する同じメーカーの集中<br>リモコン(見える化装置)を導入する | メーカーA         | х-л-А         | (3)更新<br>(3)更新<br>(3)内威                                    |
| 3 | 高性能ボイラ(省エネルギー型設備)と、そ<br>れとは <b>異なるメーカー</b> のEMS等(見える<br>化装置)を導入する                    | メーカーA         | メーカーB         | なし<br>見える化装置の区分*<br>なし<br>なし<br>なし<br>なし<br>なし<br>なし<br>なし |
| 4 | 冷凍冷蔵設備と空調(省エネルギー型設備・複数設備区分の導入)の両方を計<br>測・制御できるEMS等(見える化装置)<br>を導入する                  | メーカーA         | 同一又は<br>別メーカー | ②增設<br>③更新<br>④内蔵                                          |

### Ⅱ.「導入予定設備登録」の登録 ※ 見える化装置を複数導入する場合

本事業では、設備区分・種別毎にデータを取得する必要があることから、更新する省エネルギー型設備の設備区 分が複数ある場合(照明と空調をどちらも更新する場合等)は、見える化装置も複数導入する場合があります。

#### 補助事業ポータルでは、見える化装置の入力欄が1つのため、見える化装置が複数ある場合は、以下の点に 注意して登録してください。

<u>複数の見える化装置を導入する場合は、設備区分毎の情報を「,」(カンマ)で繋ぎ、導入する見える化装置</u> (※)の情報を登録してください。

※ 但し、入力文字数は最大40文字です。範囲内で入力可能な型番のみ入力してください。

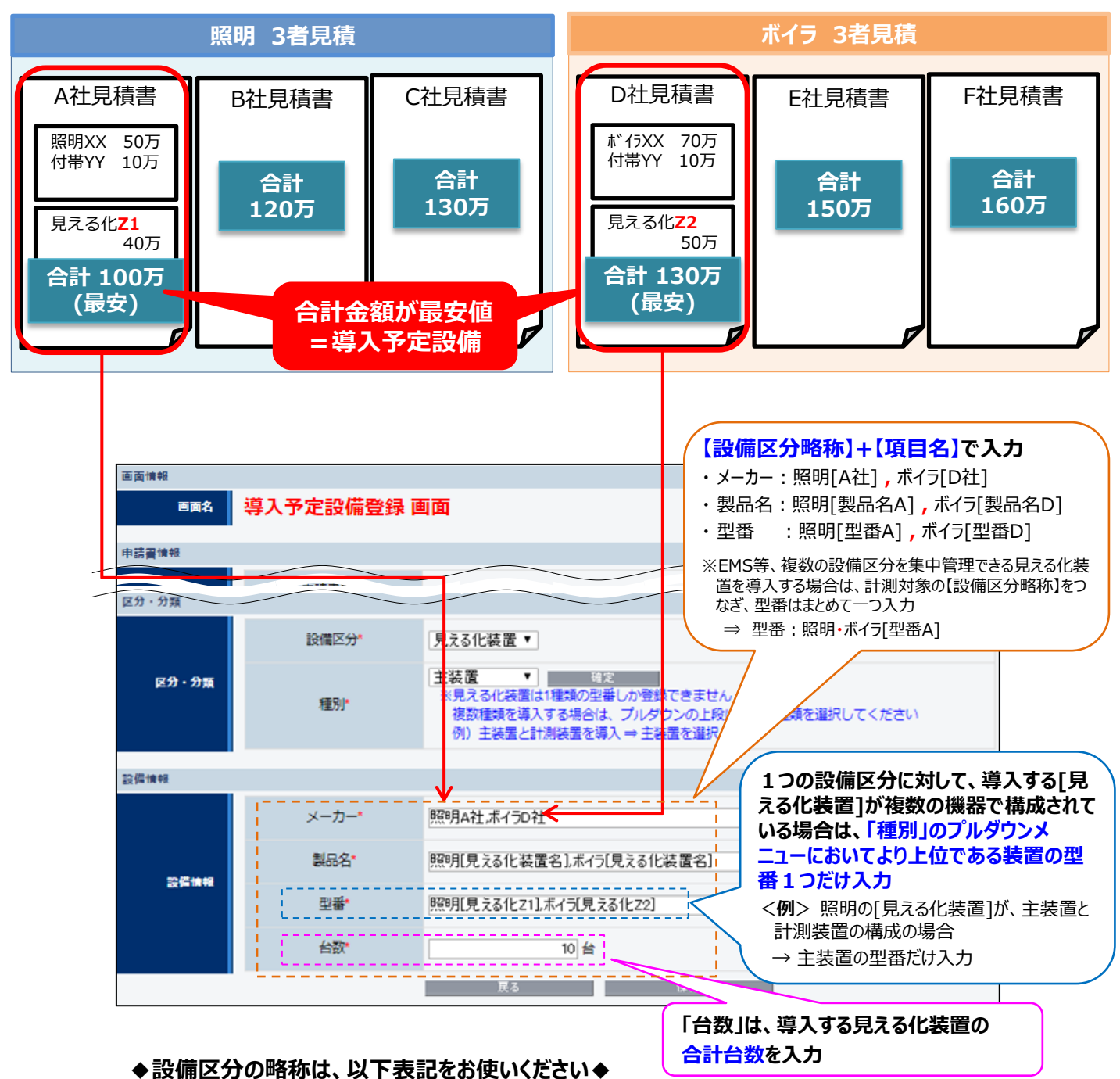

照明、空調、産業HP、給湯器、ボイラ、コジェネ、工業炉、冷蔵庫、モータ

### ※入力方法がわからない場合はSIIへご連絡ください。

補助事業ポータルで見積金額を入力する画面は、設備区分毎に用意されています。

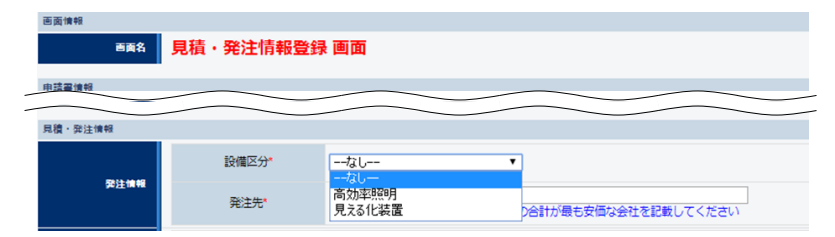

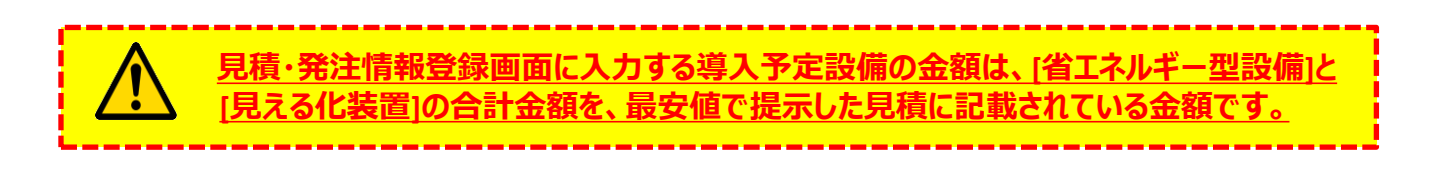

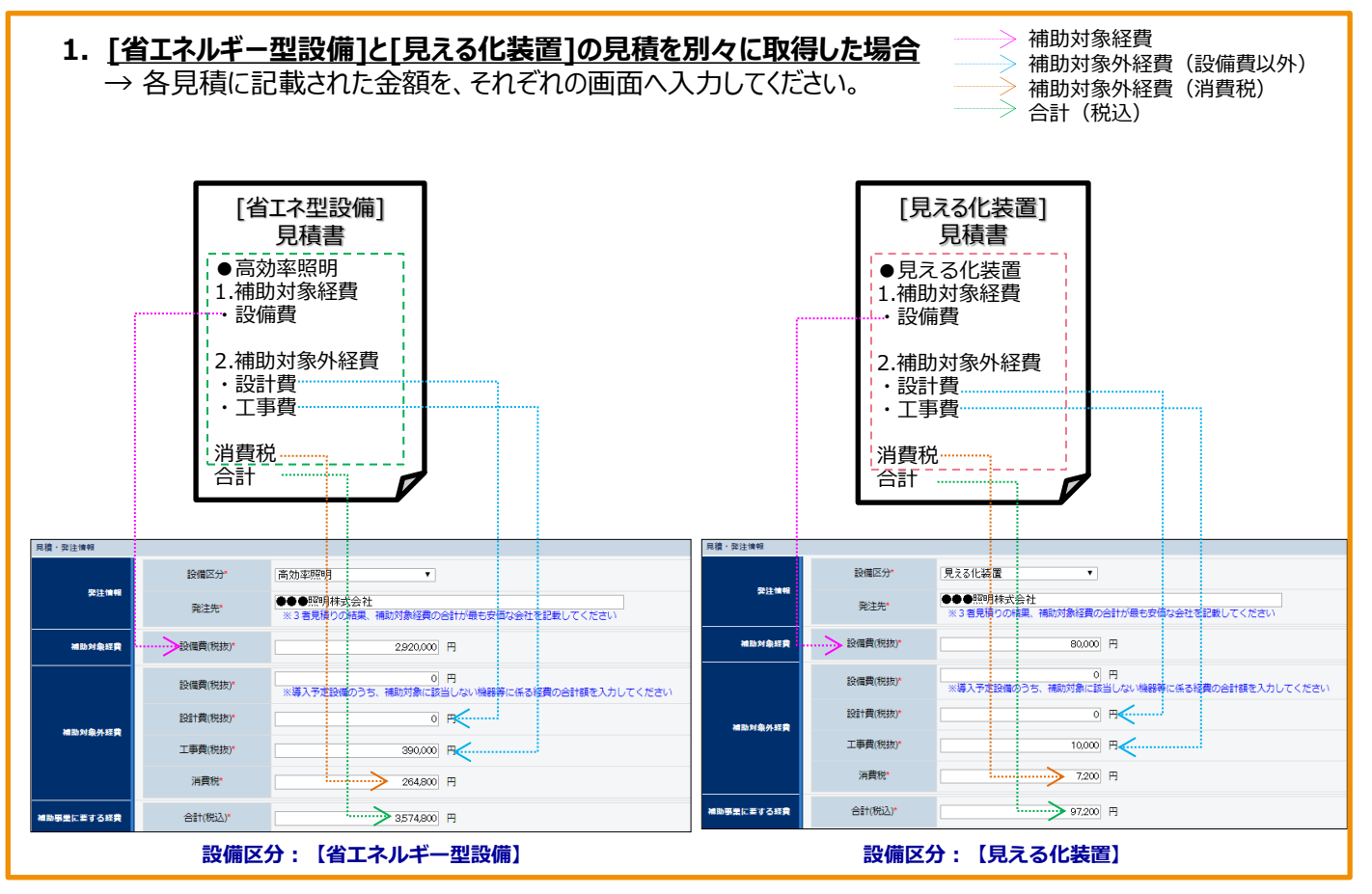

※入力方法がわからない場合はSIIへご連絡ください。

# Ⅲ.「見積·発注情報登録」 ※ 見積書が1枚にまとまっている場合

#### 2. 見積が1枚で、補助対象経費、補助対象外経費は設備区分毎に分けて示されている場合 → 各見積に記載された金額をそれぞれの画面へ入力してください。 → 消費税がまとめて計算されている場合は、按分等はせず、「省エネルギー型設備]の欄に入力してください。 [省エネ型設備・見える化装置] 見積書 → 補助対象経費 ●高効率照明 → 補助対象外経費(設備費以外) 1.補助対象経費 → 補助対象外経費(消費税) ・設備費 → 合計 (税込) 2. 補助対象外経費 ・設計費 ・工事費 見える化装置 1.補助対象経費 ・設備費 2. 補助対象外経費 ・設計費 ・工事費 消費税 合計 見禮·發注懷頓 見積・弊注情報 高効率照明 設備区分 設備区分 見える化装置 • 211 ●●●照明株式会社 ※3番見積りの結果、補助対象に費の合計が最も安価な会社を記載してください 發注情報 ●●●照明株式会社 ※3看見損りの結果、補助対象経費の合計が最も安価な会社を記載してください 発注先 発注先 MINNER 設備費(税抜) 2920,000 円 補助対象経費 設備費(税抜) 80,000 🖪 🎸 0 円 ※導入予定設備のあち、補助対象に該当しない機器等に係る経費の合計額を入力してください 円 ※導入予定設備のうち、補助対象に該当しない機器等に係る経費の合計額を入力してく 12(温森(19:35)) 設備書(給助) ドさし 0 円 191+费(税物) 19日1日(税物) 0 🖪 HINN BASIE 390,000 円 工事费(经抜) 工事費(税抜) 10,000 💾 消費税 🔶 272,000 円 0 🖪 消費税 合計(税込) 助事業に至する経費 3582.000 円 補助事業に至する経典 合計(税込)\* 90,000 🖪 🔶 設備区分: 【省エネルギー型設備】 設備区分:【見える化装置】 3. 見積が1枚で、補助対象経費は設備区分毎に分かれているが、工事費等はまとめて提示されている場合 → 設備費(補助対象経費)はそれぞれの設備区分へ、補助対象外経費は全額「省エネルギー型設備」の 入力画面へ、入力してください。 補助対象経費 [省エネ型設備・見える化装置] 補助対象外経費(設備費以外) 補助対象外経費(消費税) 見積書

|                                |                                         | ,_1.補<br>●高<br>=設<br>●見<br>設<br>設<br>設<br>設<br><br>-<br>-<br>-<br>-<br>-<br>-<br>- | 助対象経費<br>効率照明<br>備費<br>える化装置<br>備費<br>助対象外経費<br>計費<br>事費<br>税 |          | ──〉 合計(税込)                       |                    |  |
|--------------------------------|-----------------------------------------|------------------------------------------------------------------------------------|---------------------------------------------------------------|----------|----------------------------------|--------------------|--|
| 見積・発注情報                        |                                         |                                                                                    | 見積・弾注憤報                                                       |          |                                  |                    |  |
| 聚注情報                           | 設備区分 <sup>。</sup><br>発注先 <mark>"</mark> | 高効率照明 ▼<br>●●●照明株式会社                                                               | 與注情報                                                          | 設備区分     | 見える化装置 ・<br>●●●照明株式会社            |                    |  |
|                                |                                         | ※3 若見預りの始果、備切刈家経費の谷計が最も安価な会社を記載してください。                                             |                                                               |          | ※3 者見傾りの結果、補助対象経費の合計が最も安価な       | は会社を記載してください       |  |
| 補助対象経費                         | 設備費(税抜)*                                | 2,920,000 円                                                                        | 補助対象經費                                                        | 設備費(税抜)* | 80,000 円                         |                    |  |
|                                | 設備費(税抜)*                                | 0 円<br>※導入予定設備のうち、補助対象に該当しない機能等に係る経費の合計額を入力                                        | っしてください                                                       | 設備費(税抜)* | 0 円<br>※導入予定設備のうち、補助対象に該当しない機器等に | に係る経費の合計額を入力してください |  |
| 補助対象外經費                        | 設計費(税抜)*                                | 0 円                                                                                |                                                               | 設計費(税抜)* | 0 円                              |                    |  |
|                                | 工事費(税抜)*                                | 400,000 円                                                                          | 補助对級外经資                                                       | 工事費(税抜)* | 0 円                              |                    |  |
|                                | 消費税"                                    | 272,000 円                                                                          |                                                               | 消費税*     | 0 円                              |                    |  |
| 補助事業に要する経費                     | 合計(税込)*                                 | 3592.000 円                                                                         | 補助事業に至する経費                                                    | 合計(税込)*  | 80,000 円                         |                    |  |
| 設備区分:【省エネルギー型設備】 設備区分:【見える化装置】 |                                         |                                                                                    |                                                               |          |                                  |                    |  |